## **Tennessee CSMD**

## PROCEDURE TO REGISTER AS A Certified Registered Nurse Anesthetist (CRNA)

- Go to <u>www.tncsmd.com</u> and choose register
- From the 'Job' drop down select "Certified Registered Nurse Anesthetist"
- Click 'Next'
- Fill in all the information that pertains to the registrant in the registration form that opens
- Enter the verification code EXACTLY as on the screen
- Check the certification box and click 'Submit'
- Automated validation will occur unless there is an issue with the information entered
  - If there is an issue with data entered the registration will go to a pending status
  - CSMD Admin will attempt to validate the information on registration and resolve any issues before approval
  - If CSMD Admin has questions regarding the registration the CSMD Admin will contact you to resolve the issues and approve the registration
- Once approved the registrant will receive an email with username and a temporary password
- First login will require the user to change the password and then use of the CSMD can begin

## **REGISTRATIONS LESSONS LEARNED**

- First Name and Last Name must be entered exactly as it is on your Professional License
- License number is the APRN license number
- Enter all digits of driver license including any leading zeros